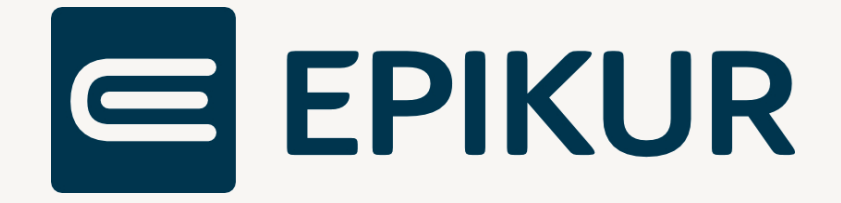

# Informationen zum Featureupdate III/2022

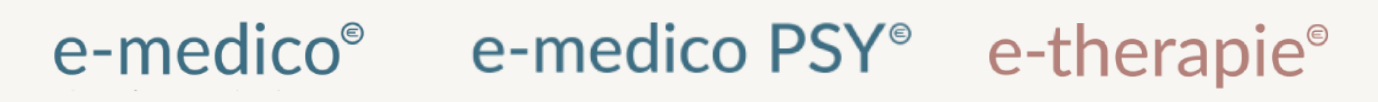

Moderne Software für Psychotherapeuten und Ärzte

EPIKUR 22.3.1

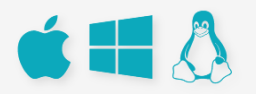

# Inhaltsverzeichnis

| 1. | Was  | s gibt es Neues?                    |
|----|------|-------------------------------------|
| 1. | .1   | TI-Anzeige von Zertifikats-Abläufen |
| 1. | .2   | TI-Geräte regelmässig updaten       |
| 2. | Die  | Programmneuerungen4                 |
| 2. | .1   | Behandlungsdokumentation5           |
| 2. | .2   | Formulare und Anträge6              |
| 2. | .3   | Auswertungen7                       |
| 2. | .4   | Einstellungen7                      |
| 2. | .5   | Module                              |
| 2. | .6   | Sonstiges                           |
| 3. | Inst | tallationshinweise                  |
| 3. | .1   | Allgemeine Hinweise9                |
| 3. | .2   | Weiterführende Hinweise9            |
| 4. | Ser  | vice                                |
| 4. | .1   | Kundenportal10                      |
| 4. | .2   | Anwenderdokumentation10             |
| 4. | .3   | Mediathek10                         |
| 5. | Kur  | ndenbetreuung                       |
| 5. | .1   | Abrechnung11                        |
| 5. | .2   | Anwendungsberatung11                |
| 5. | .2   | Technischer Support                 |
| 5. | .3   | Support-Termin11                    |

# 1. Was gibt es Neues?

Seitdem die Telematikinfrastruktur (TI) als einziger Übertragungsweg für den elektronischen Datenaustausch im deutschen Gesundheitswesen festgelegt wurde, wird stetig an einer Weiterentwicklung des Umfangs und der Funktionalitäten gearbeitet.

Die TI-Anwendung Kommunikation im Medizinwesen (KIM) ist bereits Standard für die elektronische Übermittlung der eAU. Mit dem DALE-UV-Versand wurde ein erstes Abrechnungsformat auf diesen elektronischen Datenaustausch angepasst. EPIKUR wurde mit der Version **22.3.1** daraufhin angepasst und schaltet automatisch zum 01.09.22 auf das neue Verfahren um.

#### 1.1 TI-ANZEIGE VON ZERTIFIKATS-ABLÄUFEN

Angesichts des bevorstehenden Ablaufs der Zertifikate von Konnektoren haben wir

Mit der Installation von EPIKUR **22.3.1** wird Ihnen nun angezeigt, wenn die Zertifikate Ihres Konnektors oder Ihres Kartenterminals abgelaufen sind. In diesem Fall wechselt die TI-Ampel auf Rot. Bei einem Klick auf die TI-Ampel werden entsprechende Informationen angezeigt.

Bitte beachten Sie, dass über Epikur erworbene TI-Geräte im Jahr 2022 noch nicht vom Zertifikatsablauf betroffen sein werden. Sollte bei Ihnen ein Konnektortausch aufgrund des Zertifikatsablaufs in Frage kommen, werden wir Sie rechtzeitig informieren und entsprechende Schritte einleiten.

# 1.2 TI-GERÄTE REGELMÄSSIG UPDATEN

Um die Sicherheit der Telematikinfrastruktur (TI) zu gewährleisten sind alle Betreiber von TI-Geräten dazu verpflichtet, Ihre Geräte mit einer zugelassenen Softwareversion zu betreiben.

Bitte achten Sie daher darauf, Ihre Konnektoren und Kartenterminals regelmäßig auf die aktuell zugelassenen Softwareversionen zu updaten.

Gerne teilen wir Ihnen mit, dass Sie die Updates für Ihre TI-Geräte ganz einfach selbst durchführen können.

Eine Anleitung zur Durchführung eines Updates für Ihren Konnektor finden Sie hier.

Eine Anleitung, um Ihr Kartenterminal ganz einfach über die Konnektor Oberfläche zu updaten, finden Sie <u>hier</u>.

# 2. Die Programmneuerungen

# ÜBERSICHT EPIKUR e-medico

- Terminkalender: Anpassung der Ansicht
- <u>Sitzungsprotokolle: Erstellung ohne Klarnamen</u>
- Behandlungsdokumentation: DALE-UV-Versand ab 01.09.2022 automatisch über KIM
- Behandlungsdokumentation: Aktualisierung der Dokumentation von Schwangerschaften
- <u>eRezept: Erstellung mit Verordnungsdatum in der Vergangenheit und in der Zukunft</u>
- Auswertungen: Hinzufügen von Mitbehandler/ Zuweiser Typ
- Administrator: Archivierung von mehreren Nutzern
- KIM: Aktualisierung auf Version 1.4.3
- <u>TI: Anzeige von Zertifikatsabläufen</u>
- AW-SST: Anpassung an neuen gesetzlichen Anforderungen

#### ÜBERSICHT EPIKUR e-medico PSY

- Terminkalender: Anpassung der Ansicht
- <u>Sitzungsprotokolle: Erstellung ohne Klarnamen</u>
- Behandlungsdokumentation: DALE-UV-Versand ab 01.09.2022 automatisch über KIM
- <u>Therapie-Guide: Ergänzung um Suffixe</u>
- Behandlungsdokumentation: Aktualisierung der Dokumentation von Schwangerschaften
- eRezept: Erstellung mit Verordnungsdatum in der Vergangenheit und in der Zukunft
- <u>Auswertungen: Hinzufügen von Mitbehandler/ Zuweiser Typ</u>
- Administrator: Archivierung von mehreren Nutzern
- KIM: Aktualisierung auf Version 1.4.3
- <u>TI: Anzeige von Zertifikatsabläufen</u>
- AW-SST: Anpassung an neuen gesetzlichen Anforderungen

# ÜBERSICHT EPIKUR e-therapie

- Terminkalender: Anpassung der Ansicht
- <u>Sitzungsprotokolle: Erstellung ohne Klarnamen</u>
- Behandlungsdokumentation: DALE-UV-Versand ab 01.09.2022 automatisch über KIM
- Therapie-Guide: Ergänzung um Suffixe
- Behandlungsdokumentation: Aktualisierung der Dokumentation von Schwangerschaften
- eRezept: Erstellung mit Verordnungsdatum in der Vergangenheit und in der Zukunft
- Formulare: Implementierung Formular 65
- Auswertungen: Hinzufügen von Mitbehandler/ Zuweiser Typ
- Administrator: Archivierung von mehreren Nutzern
- Patientenpool: Rechteanpassung bei Zuordnung von Patienten
- KIM: Aktualisierung auf Version 1.4.3
- <u>TI: Anzeige von Zertifikatsabläufen</u>
- <u>AW-SST: Anpassung an neuen gesetzlichen Anforderungen</u>

**PROGRAMMNEUERUNGEN** 

# 2.1 BEHANDLUNGSDOKUMENTATION

#### Terminkalender: Anpassung der Ansicht

| Beschreibung | Die Terminkalenderansicht wurde angepasst, um kleineren Bildschir-<br>men oder Bildschirmen mit weniger Auflösung eine optimale Darstel-<br>lung zu bieten. Die Buttons zum Wechsel zwischen den Ansichten Tag,<br>Arbeitswoche, 7-Tage-Woche, Monat wurden zu einem Button zusam-<br>mengefasst. Bei Klick auf diesen Button öffnet sich ein Menü, in dem<br>eine Auswahl stattfinden kann. |                                                                |                                                 |
|--------------|----------------------------------------------------------------------------------------------------|----------------------------------------------------------------|-------------------------------------------------|
| Enthalten in | ⊠ e-medico<br>⊠ e-medico PSY                                                                                                    | ⊠ e-therapie Privat<br>⊠ e-therapie Basis<br>⊠ e-therapie Plus | ⊠ SPV-Praxen<br>⊠ SPZ<br>⊠ Ausbildungsinstitute |

| Sitzungsprotokolle: Erstellung ohne Klarnamen |                                                                                                    |                                                                |                                                 |  |  |
|-----------------------------------------------|----------------------------------------------------------------------------------------------------|----------------------------------------------------------------|-------------------------------------------------|--|--|
| Beschreibung                                  | Über einen Klick auf das neue Schloss-Symbol in der Toolbar besteht<br>nun die Möglichkeit, Patientendaten in Sitzungsprotokollen anonymi-<br>siert darzustellen. Im Protokoll erscheinen dann anstatt des Klarna-<br>mens die Patienten- ID und Patientenchiffre. |                                                                |                                                 |  |  |
| Enthalten in                                  | ⊠ e-medico<br>⊠ e-medico PSY                                                                                                    | ⊠ e-therapie Privat<br>⊠ e-therapie Basis<br>⊠ e-therapie Plus | ⊠ SPV-Praxen<br>⊠ SPZ<br>⊠ Ausbildungsinstitute |  |  |

| Behandlungsdokumentation: DALE-UV-Versand ab 01.09.2022 automatisch über KIM |                                                                                                    |                                                                |                                                 |  |
|------------------------------------------------------------------------------|----------------------------------------------------------------------------------------------------|----------------------------------------------------------------|-------------------------------------------------|--|
|                                                                              | DALE-UV-Versand ab                                                                                                    | dem 01.09.22 automatis                                         | sch über KIM                                    |  |
| Beschreibung                                                                 | Vom Gesetzgeber wurde mit dem PDSG, SGB V §311 die Telematikinf-<br>rastruktur (TI) als einziger Übertragungsweg für den elektronischen<br>Datenaustausch im deutschen Gesundheitswesen festgelegt. Die TI-<br>Anwendung Kommunikation im Medizinwesen (KIM) ist bereits Stan-<br>dard für die elektronische Übermittlung der eAU. Somit müssen medi-<br>zinische Einrichtungen wie Arztpraxen, Versorgungszentren und Kran-<br>kenhäuser zwingend die TI und KIM für den elektronischen Datenaus-<br>tausch nutzen. Der DALE-UV-Versand erfolgt ab dem 01.09.22 über die<br>TI-Anwendung KIM. EPIKUR wurde daraufhin angepasst und schaltet<br>automatisch zum 01.09.22 auf das neue Verfahren um. Zukünftige<br>Nachrichten im Zusammenhang mit dem Versand von DALE-UV finden<br>Sie in Ibrem KIM-Postfach |                                                                |                                                 |  |
| Enthalten in                                                                 | ⊠ e-medico<br>⊠ e-medico PSY                                                                                                    | ⊠ e-therapie Privat<br>⊠ e-therapie Basis<br>⊠ e-therapie Plus | ⊠ SPV-Praxen<br>⊠ SPZ<br>⊠ Ausbildungsinstitute |  |

#### Therapie-Guide: Ergänzung um Suffixe

| Beschreibung | Der Therapie-Guide<br>Buchung von versch<br>finden sich nun Butt<br>der Minutenzahl. We<br>Fall konfigurieren, o<br>stunde oder eine Sitz<br>sitzungen wählen Sie<br>nach Konfiguration b<br>sendem Suffix. | wurde überarbeitet und<br>iedenen Suffixen. Unter<br>ons mit den entspreche<br>nn Sie auf die Buttons kl<br>ob es sich um eine halt<br>zung mit Bezugsperson(e<br>zusätzlich die Anzahl de<br>oucht EPIKUR die entspre | l unterstützt nun bei der<br>den Sitzungszählern be-<br>nden Leistungen anstatt<br>icken, können Sie je nach<br>be Sitzung, Videosprech-<br>en) handelt. Bei Gruppen-<br>er Teilnehmenden aus. Je<br>chende Leistung mit pas- |
|--------------|----------------------------------------------------------------------------------------------------|----------------------------------------------------------------------------------------------------|----------------------------------------------------------------------------------------------------|
| Enthalten in | □ e-medico<br>⊠ e-medico PSY                                                                                                    | ⊠ e-therapie Privat<br>⊠ e-therapie Basis<br>⊠ e-therapie Plus                                                                                                    | ⊠ SPV-Praxen<br>⊠ SPZ<br>⊠ Ausbildungsinstitute                                                                                                    |

| Behandlungsdokumentation: Aktualisierung der Dokumentation von Schwangerschaften |                                                                                                    |                                                                |                                                 |  |
|----------------------------------------------------------------------------------|----------------------------------------------------------------------------------------------------|----------------------------------------------------------------|-------------------------------------------------|--|
| Beschreibung                                                                     | Die Dokumentation von Schwangerschaften wurde überarbeitet. Bei<br>Klick auf "Neuen Eintrag" in der Schwangerschaftsübersicht können<br>Schwangerschaftsdaten eingetragen werden. Basierend auf diesen In-<br>formationen wird der Mutterschutz berechnet. Der Status der Schwan-<br>gerschaft wird in die KVDT-Datei übernommen. |                                                                |                                                 |  |
| Enthalten in                                                                     | ⊠ e-medico<br>⊠ e-medico PSY                                                                                                    | ⊠ e-therapie Privat<br>⊠ e-therapie Basis<br>⊠ e-therapie Plus | ⊠ SPV-Praxen<br>⊠ SPZ<br>⊠ Ausbildungsinstitute |  |

# 2.2 FORMULARE UND ANTRÄGE

| eRezept: Erstellung mit Verordnungsdatum in der Vergangenheit und in der Zukunft |                                                                                                    |                                                                |                                                 |  |
|----------------------------------------------------------------------------------|----------------------------------------------------------------------------------------------------|----------------------------------------------------------------|-------------------------------------------------|--|
| Beschreibung                                                                     | Einstellen von eRezepten nur mit tagesaktuellem Verordnungsdatum<br>eRezepte dürfen nur am Tag der Verordnung in den Fachdienst einge<br>stellt werden. Darum verhindert EPIKUR neu, dass eRezepte mit einem<br>Verordnungsdatum, das in der Vergangenheit liegt, erstellt werden<br>eRezepte, deren Datum in der Zukunft liegt, können erstellt, aber nich<br>eingestellt werden. So ist es Ihnen möglich, eRezepte für den Tag des<br>Patientenkontakts vorzubereiten. Sobald das Verordnungsdatum er<br>reicht ist, können Sie das eRezept aus der Patientenakte über die |                                                                |                                                 |  |
|                                                                                  |                                                                                                    |                                                                |                                                 |  |
| Enthalten in                                                                     | ⊠ e-medico<br>⊠ e-medico PSY                                                                                                    | ⊠ e-therapie Privat<br>⊠ e-therapie Basis<br>⊠ e-therapie Plus | ⊠ SPV-Praxen<br>⊠ SPZ<br>⊠ Ausbildungsinstitute |  |

| Formulare. Implementierung Formular 65 |                                                                                                    |                                                                |                                                 |  |
|----------------------------------------|----------------------------------------------------------------------------------------------------|----------------------------------------------------------------|-------------------------------------------------|--|
| Beschreibung                           | Das Muster 65 Attest Kind zur Verordnung einer medizinischen Vor-<br>sorge/Rehabilitation für Mütter oder Väter steht nun auch den e-the-<br>rapie Varianten zur Verfügung. |                                                                |                                                 |  |
| Enthalten in                           | □ e-medico<br>□ e-medico PSY                                                                                                    | ⊠ e-therapie Privat<br>⊠ e-therapie Basis<br>⊠ e-therapie Plus | ⊠ SPV-Praxen<br>⊠ SPZ<br>⊠ Ausbildungsinstitute |  |

# 2.3 AUSWERTUNGEN

| Auswertungen: Hinzufügen von Mitbehandler/ Zuweiser Typ |                                                                                                    |                                                                |                                                 |  |  |
|---------------------------------------------------------|----------------------------------------------------------------------------------------------------|----------------------------------------------------------------|-------------------------------------------------|--|--|
| Beschreibung                                            | Es gibt nun die Möglichkeit eigene Mitbehandler-/Zuweiser-Typen an-<br>zulegen und auszuwerten. In den Programmeinstellungen für den Ad-<br>ministrator können eigene Mitbehandler-/Zuweiser-Typen definiert<br>werden. Diese erscheinen in der Patientenakte beim Hinzufügen eines<br>neuen Mitbehandlers/Zuweisers. In der Auswertungsübersicht kön-<br>nen die neuen Typen als Bedingung hinterlegt werden. |                                                                |                                                 |  |  |
| Enthalten in                                            | ⊠ e-medico<br>⊠ e-medico PSY                                                                                                    | ⊠ e-therapie Privat<br>⊠ e-therapie Basis<br>⊠ e-therapie Plus | ⊠ SPV-Praxen<br>⊠ SPZ<br>⊠ Ausbildungsinstitute |  |  |

# 2.4 EINSTELLUNGEN

| Administrator: Archivierung von mehreren Nutzern |                                                                                                    |                                                                |                                                 |  |
|--------------------------------------------------|----------------------------------------------------------------------------------------------------|----------------------------------------------------------------|-------------------------------------------------|--|
| Beschreibung                                     | Im Administrator ist es jetzt möglich mehrere Nutzer gleichzeitig zum<br>Archivieren auszuwählen. Um versehentliches Archivieren von Nut-<br>zern zu vermeiden, erscheint vor der tatsächlichen Archivierung ein<br>Hinweis, mit der Anzahl der zum Archivieren ausgewählten Nutzer.<br>Erst bei Bestätigung findet die Archivierung statt. |                                                                |                                                 |  |
| Enthalten in                                     | ⊠ e-medico<br>⊠ e-medico PSY                                                                                                    | ⊠ e-therapie Privat<br>⊠ e-therapie Basis<br>⊠ e-therapie Plus | ⊠ SPV-Praxen<br>⊠ SPZ<br>⊠ Ausbildungsinstitute |  |

| Patientenpool: Rechteanpassung bei Zuordnung von Patienten |                                                                                                    |                                                                |                                                                             |  |  |
|------------------------------------------------------------|----------------------------------------------------------------------------------------------------|----------------------------------------------------------------|-----------------------------------------------------------------------------|--|--|
| Beschreibung                                               | Ausbildungsteilnehmer in Ausbildungsinstituten werden per Standard<br>nicht automatisch dazu berechtigt, sich selbst Patienten aus dem Pati-<br>entenpool zuzuweisen. |                                                                |                                                                             |  |  |
| Enthalten in                                               | □ e-medico<br>□ e-medico PSY                                                                                                    | ⊠ e-therapie Privat<br>⊠ e-therapie Basis<br>⊠ e-therapie Plus | <ul><li>□ SPV-Praxen</li><li>□ SPZ</li><li>☑ Ausbildungsinstitute</li></ul> |  |  |

# 2.5 MODULE

| KIM: Aktualisierung auf Version 1.4.3 |                                                                                 |                                                                |                                                 |  |
|---------------------------------------|---------------------------------------------------------------------------------|----------------------------------------------------------------|-------------------------------------------------|--|
| Beschreibung                          | Ihr KIM-Client-Modul wurde automatisch auf die Version 1.4.3 aktuali-<br>siert. |                                                                |                                                 |  |
| Enthalten in                          | ⊠ e-medico<br>⊠ e-medico PSY                                                    | ⊠ e-therapie Privat<br>⊠ e-therapie Basis<br>⊠ e-therapie Plus | ⊠ SPV-Praxen<br>⊠ SPZ<br>⊠ Ausbildungsinstitute |  |

| TI: Anzeige von Zertifikatsabläufen |                                                                                                    |                                                                |                                                 |  |  |
|-------------------------------------|----------------------------------------------------------------------------------------------------|----------------------------------------------------------------|-------------------------------------------------|--|--|
| Beschreibung                        | EPIKUR zeigt Ihnen nun an, wenn die Zertifikate Ihres Konnektors oder<br>Ihres Kartenterminals abgelaufen sind. In diesem Fall wechselt die TI-<br>Ampel auf Rot. Bei einem Klick auf die TI-Ampel werden entspre-<br>chende Informationen angezeigt.<br>Bitte beachten Sie, dass über Epikur erworbene TI-Geräte im Jahr 2022<br>noch nicht vom Zertifikatsablauf betroffen sein werden. |                                                                |                                                 |  |  |
| Enthalten in                        | ⊠ e-medico<br>⊠ e-medico PSY                                                                                                    | □ e-therapie Privat<br>⊠ e-therapie Basis<br>⊠ e-therapie Plus | ⊠ SPV-Praxen<br>⊠ SPZ<br>⊠ Ausbildungsinstitute |  |  |

# 2.6 SONSTIGES

| AW-SST: Anpassung an neuen gesetzlichen Anforderungen |                                                                                                    |                                                                |                                                 |  |  |
|-------------------------------------------------------|----------------------------------------------------------------------------------------------------|----------------------------------------------------------------|-------------------------------------------------|--|--|
| Beschreibung                                          | Die Archivierungs- und Wechselschnittstelle wurde auf die neuen ge-<br>setzlichen Anforderungen angepasst. Die Änderungen betreffen die<br>Erstellung von Verzeichnissen, deren Bezeichnung beim Export, sowie<br>die Aufbereitung von importierten Informationen in einer strukturier-<br>ten Form als HTML-Datei in der entsprechenden Patientenakte. |                                                                |                                                 |  |  |
| Enthalten in                                          | ⊠ e-medico<br>⊠ e-medico PSY                                                                                                    | ⊠ e-therapie Privat<br>⊠ e-therapie Basis<br>⊠ e-therapie Plus | ⊠ SPV-Praxen<br>⊠ SPZ<br>⊠ Ausbildungsinstitute |  |  |

**INSTALLATIONSHINWEISE** 

# 3. Installationshinweise

#### 3.1 ALLGEMEINE HINWEISE

Alle Produktlinien von EPIKUR (*e-medico, e-medico PSY* und *e-therapie* in den Einzelplatz- und Netzwerkvarianten) besitzen einen Update-Installationsassistenten, der bei jedem Programmstart prüft, ob ein Update bereitsteht. Ob ein Update für Sie freigegeben wurde, erkennen Sie bei der Einzelplatzvariante an der Benachrichtigung durch den Update-Installationsassistenten nach Programmstart oder bei der Netzwerkvariante durch einen Hinweis auf der Oberfläche des Server-Control-Panels. Bei entsprechender Einwilligung Ihrerseits aktualisiert sich das Programm automatisch. Ihre Einstellungen und die vorhandenen Patientendaten bleiben erhalten.

Wir empfehlen Ihnen dennoch, in regelmäßigen Abständen und insbesondere vor einer Aktualisierung des Programms eine Datensicherung durchzuführen und diese auch auf einem externen Speichermedium (z.B. externe Festplatte, USB-Stick) abzulegen und an einem sicheren Ort zu verwahren, der räumlich von Ihrer EPIKUR-Installation getrennt ist.

Weitere Hinweise zum Umgang mit der Datensicherung erhalten Sie im Handbuch und über den Menüpunkt *Hilfe* unter dem Eintrag *Datensicherung*.

# 3.2 WEITERFÜHRENDE HINWEISE

Im Rahmen des Update-Installationsprozesses bitten wir Sie folgende weitere Hinweise zu beachten:

- Vergewissern Sie sich, dass alle eventuell gestarteten Programme vor der Update-Installation beendet werden und möglichst wenige Programme im Hintergrund arbeiten.
- Starten Sie den Update-Installationsprozess nicht während oder kurz vor Ihrer Sprechstunde, sondern außerhalb der Sprechzeiten.
- Führen Sie in regelmäßigen Abständen eine Datensicherung durch.
- Prüfen Sie, ob Sie über ausreichend Systemrechte zur Durchführung der Update-Installation verfügen; ggfs. sind Administratorrechte notwendig.
- Installieren Sie keine Systemoptimierungs- oder Systembereinigungsprogramme, die bei bzw. nach Ausführung die Updatefunktion von EPIKUR beeinträchtigen können.

Sollten Sie auch nach einem längeren Nutzungszeitraum keine Benachrichtigung zur Durchführung eines Updates erhalten, haben Sie in der Einzelplatzvariante die Möglichkeit, über die Menüzeile *Hilfe* unter dem Menüeintrag *Suche nach Updates* ein Update manuell anzustoßen. In der Netzwerkvariante klicken Sie hierfür im Server-Control-Panel auf den Button *Updateprüfung starten*. Beachten Sie bitte in diesem Zusammenhang die Systemanforderungen für EPIKUR unter den verschiedenen Betriebssystemen (Windows, MacOS, Linux) unter <u>https://www.epikur.de/systemanforderungen/</u>

# 4. Service

#### 4.1 KUNDENPORTAL

Sie haben Fragen zur Bedienung und Nutzung von EPIKUR? Dann besuchen Sie unser Kundenportal. In unserem eigens für Sie eingerichteten Kundenportal finden Sie eine Zusammenstellung von Tipps und Tricks im Umgang mit unserer Software, Anleitungen, Videos sowie Antworten auf häufig gestellte Fragen.

Mit einem Klick auf den nebenstehenden Button oder der Eingabe von <u>www.epikur.de/portal</u> (Passwort: *Berlin*) in die Adressleiste Ihres Internetbrowsers gelangen Sie zu unserem Kundenportal.

Kundenportal

# 4.2 ANWENDERDOKUMENTATION

In unserem Kundenportal stellen wir Ihnen unsere umfangreiche Anwenderdokumentation in Form eines Administrator-Handbuchs sowie der Handbücher der Produktlinien *e-medico, e-medico PSY* und *e-therapie* zur Verfügung.

Mit einem Klick auf die untenstehenden Buttons rufen Sie Ihr gewünschtes Handbuch auf, das in Ihrer Produktvariante von EPIKUR auch über die Menüzeile *Hilfe* im ersten Menüeintrag unter *Handbuch* (alternativ auch durch Drücken der F1-Taste) hinterlegt ist. Beachten Sie bitte: das Administrator-Handbuch ist lediglich unter dem EPIKUR Nutzer *Administrator* verfügbar.

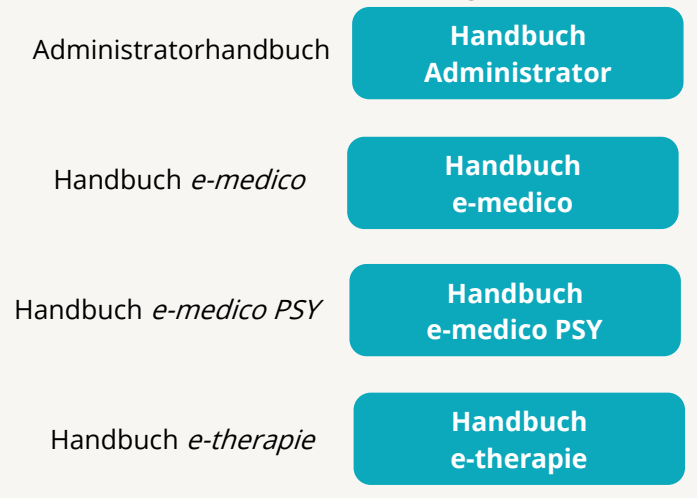

# 4.3 MEDIATHEK

Weitere Informationen in Bezug auf Programmfunktionen zu ärztlichen und psychotherapeutischen Leistungen mit EPIKUR finden Sie auch in unserer Mediathek, in der wir Ihnen u.a. Videomaterial zu speziellen Fragen und Themen zur Sozialpsychiatrischen Versorgung von Kindern und Jugendlichen (SPV) anbieten.

Mit einem Klick auf den nebenstehenden Button oder der Eingabe von <u>https://www.epikur.de/service/mediathek/</u> in die Adressleiste Ihres Internetbrowsers gelangen Sie zu unserer Mediathek.

Mediathek

# 5. Kundenbetreuung

Um Ihre Fragen zielgerecht beantworten zu können, stehen Ihnen individuelle Supportteams für die Abrechnung, für die Anwendungsberatung und für den technischen Support zur Verfügung. Die Teams sind montags bis freitags von **8** bis **17** Uhr telefonisch oder per E-Mail für Sie erreichbar. Bitte halten Sie hierfür Ihre **Kundennummer** bereit.

# 5.1 ABRECHNUNG

Für Fragen, die sich im Rahmen Ihrer **KV-Abrechnung** ergeben, sind wir Ihnen gerne behilflich unter der Rufnummer +49 30 340 601 124 oder via E-Mail an abrechnung@epikur.de. Dazu zählen beispielsweise Fragen wie:

- Scheinprüfung mit dem EPIKUR-/KBV-Prüfmodul,
- Erstellung KV-Abrechnungsdatei,
- Wiedereröffnen und Neuabrechnung.

# 5.2 ANWENDUNGSBERATUNG

Antworten auf Fragen zur **Bedienung** und **Nutzung** von EPIKUR erhalten Sie von unseren Mitarbeitern unter +49 30 340 601 122 oder via E-Mail an anwendung@epikur.de. Dazu zählen beispielsweise Fragen wie:

- Auswertungen und Statistiken,
- Einstellungen für die Patientenakten,
- Programmeinstellungen unter EPIKUR.

# 5.2 TECHNISCHER SUPPORT

Bei Fragen zur **Technik** wenden Sie sich bitte unter +49 30 340 601 123 oder via E-Mail an technik@epikur.de an unsere Mitarbeiter. Dazu zählen beispielsweise Fragen wie:

- Installation und Update der Software,
- Konfiguration von TI-Komponenten, Kartenlesegeräten, Druckern etc.,
- Datenimport und -export (Datenwiederherstellung).

# 5.3 SUPPORT-TERMIN

Unser Support ist generell kostenfrei. Sollten Sie Fragen haben, die über den normalen Support hinaus gehen, oder eine Schulung wünschen, so werden diese Leistungen zeitlich von Ihrer Serviceline abgezogen (Serviceline-Kunden) oder in Rechnung gestellt. Um einen Supporttermin mit uns zu vereinbaren, haben Sie zwei Möglichkeiten:

Entweder, Sie nutzen das in EPIKUR hinterlegte Kontaktformular in der Menüzeile *Hilfe* unter dem Menüeintrag *Support-Termin buchen* und füllen die Pflichtfelder aus.

Oder, Sie klicken auf den nebenstehenden Button, mit dem Sie in unser Kundenportal gelangen (Passwort: Berlin). Über den Reiter *Serviceline* navigieren Sie zur Eingabemaske für die Terminbuchung.

Support-Termin buchen

Zum vereinbarten Termin rufen wir Sie an. In beiden Fällen bitten wir Sie sicherzustellen, dass Ihr Rechner, auf dem EPIKUR installiert ist, eine Verbindung zum Internet besitzt. Über das Programm *Teamviewer*, dass Sie aus EPIKUR über die Menüzeile *Hilfe* unter dem Menüeintrag *TeamViewer starten* können, schalten wir uns zu Ihnen auf den Bildschirm Ihres Rechners.

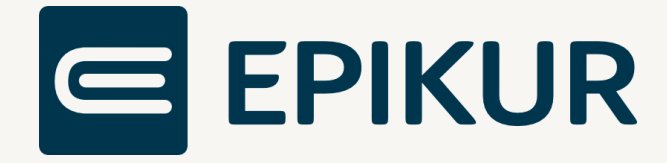

# Kontakt

Epikur Software GmbH & Co. KG Franklinstraße 26 A 10587 Berlin

Telefon: +49 30 340 601 100 Telefax: +49 30 340 601 109

info@epikur.de

www.epikur.de